USB キー(HASP)のドライバがインストールできない場合の対処方法

ソフトウェアプロテェクションUSBキー(HASP)のドライバインストール時にエラーが発生する場合は、 下記を参照し対処をお願いします。

<ドライバインストール時に表示されるエラー画面>

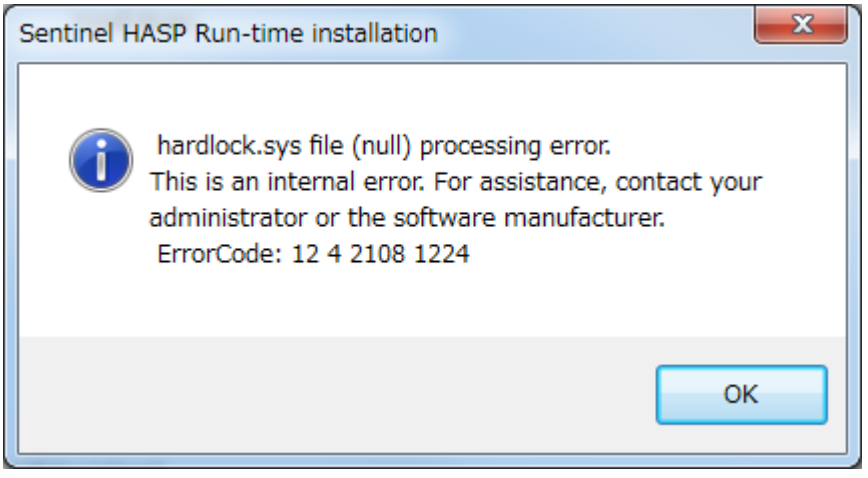

<原因>

ファイアウォール、アンチウィルスソフトによりドライバのインストールが阻害されている。

<対処方法>

アンチウィルスソフトを一時停止し、ドライバーのインストールを行ってください。

- 例:ウイルスバスタークラウド
  - 「スタート」メニューをクリックし、「すべてのプログラム」「ウイルスバスター クラウド」
     「トレンドマイクロ サポートツール」の順にクリックします。
  - 2. 下記画面が表示されたら「はい」をクリックします。

| ③ ユーザー アカウント制御                                                                                                   |
|----------------------------------------------------------------------------------------------------|
|                                                                                                    |
| プログラム名: Trend Micro Titanium Support Tool<br>確認済みの発行元: <b>Trend Micro, Inc.</b><br>ファイルの入手先: このコンピューター上のハード ドライブ |
| ✓ 詳細を表示する( <u>D</u> ) (はい(Y) (いいえ(N)                                                                             |
| <u>これらの通知を表示するタイミングを変更する</u>                                                                                     |

3.「(C) アンインストール」のタブをクリックし、「5. すべてのモジュールを停止(T)」をクリック します。

| 🛠 トレンドマイクロ サポートツール                                                                                                    |
|----------------------------------------------------------------------------------------------------|
| (A)デバッグ (B)脅威情報 (C)アンインストール (D) 例外リスト (E)詳細情報                                                                                                    |
|                                                                                                    |
| この末タスオインストールやアンインストールで問題が発生した場合にクリックしくたさい。Windowsのロントロールパネル→Cプロクラムの近<br>加と問題1(Windows XP)、または「ひログラムと機能](Windows Vista/7/8)でソフトウェアを正常にアンインストールできる場合は、本ツール<br>でアンインフトールオスの更にありません |
|                                                                                                    |
| 1. ソフトウェアのアンインストール()                                                                                                    |
|                                                                                                    |
| ー時ファイル<br>コンピュータからセキュリティアップデートファイルを削除します。                                                                                                    |
| 2. 今すぐ削隊( <u>D</u> )                                                                                                    |
| コンピュータからプロキシモジュールファイルを削除します。                                                                                                    |
|                                                                                                    |
| サービスおよびドライバを含むすべてのモジュールを起動または停止します。                                                                                                    |
| 4. すべてのモジュールを起動(S) 5. すべてのモジュールを停止(T)                                                                                                    |
|                                                                                                    |
| ヘルプの表示(H) Rescue Diskの詳細の表示(D) 閉じる(C)                                                                                                    |

4. Windows7 の場合は下記メッセージが表示されます。

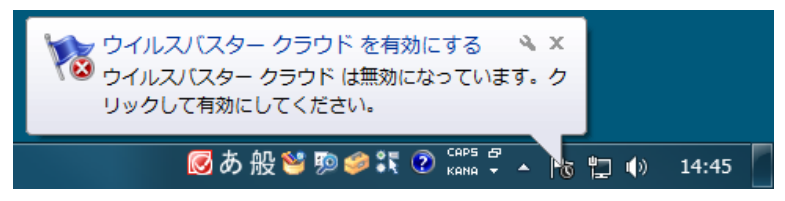

- 5. USB キーのドライバをインストールします。
- 6. インストールが完了したら、3の下記画面の「4. すべてのモジュールを起動(S)」をクリックし、 「閉じる」をクリックします。

| 🛠 トレンドマイクロ サポートツール                                                                                                    | ×                |
|----------------------------------------------------------------------------------------------------|------------------|
| (A)デバッグ (B)脅威情報 (C)アンインストール (D) 例外リスト (E)詳細情報                                                                                                    |                  |
|                                                                                                    | —                |
| この末タンはインストールやアンインストールで問題が発生した場合にクリックしてください。Windowsの ロントロール パネルI→Uプログラムの追<br>加と削除] (Windows XP)、または [プログラムと機能] (Windows Vista/7/8) でソフトウェアを正常にアンインストールできる場合は、本ツール<br>でアンインストールする必要はありません。 |                  |
| 1. ソフトウェアのアンインストール(山)                                                                                                    |                  |
| →時ファイル<br>コンル2                                                                                                    | $\leq \parallel$ |
| 2.今す(削除( <u>D</u> )                                                                                                    |                  |
| コンピュータからプロキシモジュールファイルを削取金します。                                                                                                    |                  |
| 3. 今すぐ宵ID余( <u>E</u> )                                                                                                    |                  |
| モジュールの起動または停止<br>サービスおよびドライバを含むすべてのモジュールを起動または停止します。                                                                                                    |                  |
| 4. すべてのモジュールを起動(S) 5. すべてのモジュールを停止( <u>T</u> )                                                                                                    |                  |
| ヘルプの表示(H) Rescue Diskの詳細の表示(D) 閉じる                                                                                                    | ©                |

以上です。

株式会社 ジーサウスシステムズ